# TOTO LINK

# Quick Installation Guide

## Model No. D1

Information in this document is subject to change without prior notice

Copyright © TOTOLINK. All Rights Reserved.

Website: http://www.totolink.net

- Screw Package(Screw, Screw cap, Screw driver) x1

the touch of your fingertips

What's in the Box

Smart Doorbell x1

USB Cable x1

Flat Bracket x1

3M Adhesive x1

## Get Readv

- Know your Wi-Fi network and password
- Make sure your mobile device is running iOS® 9 or higher or Android<sup>™</sup> 4.1× or higher

Thank you for purchasing Smart Doorbell. Get started using

your new devices by downloading T-SmartLife, one convenient

app that manages everything straight from your phone. Easily

connect to your home Wi-Fi and control multiple devices from

Wireless Indoor Chime x1

User Manual x1

Angular Bracket x1

 Make sure you're connecting to a 2.4GHz Wi-Fi network (It can't connect to 5GHz networks)

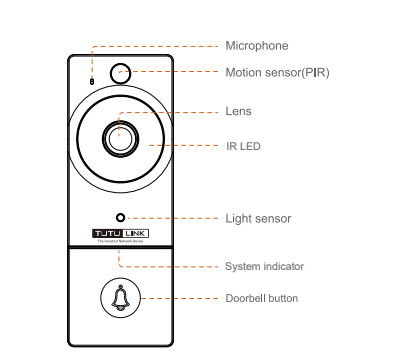

## Description Speaker Audio channel Capture Video

| Infrared LED    | Additional Light in Low-light Conditions                           |
|-----------------|--------------------------------------------------------------------|
| Light Sensor    | Infrared Light Adjustment                                          |
| Indicator light | Status indicator light which shows the device's working status.    |
| Doorbell button | You will receive notification or call by the App when its pressed. |
| Microphone      | Transfer the sound to "T-SmartLife" App.                           |

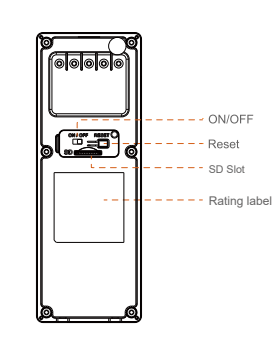

Description

Product label

reset to default)

Power OFF/ON

Support Max.128GB SD card

Componen

Rating label

Reset

SD Slot

Power Switch

# Plug in

| 99999)     | ~ |
|------------|---|
|            | 8 |
| ' <u> </u> |   |

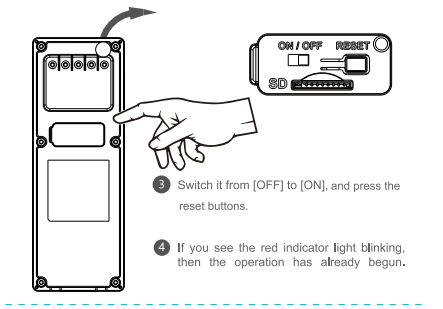

## LED Indicator Status

| Indicator           | LED Status                           | Device Status                                                     |
|---------------------|--------------------------------------|-------------------------------------------------------------------|
| System<br>indicator | Blue on and slow blinking<br>red LED | Configuration status                                              |
|                     | Blue on and fast blinking<br>red LED | Trying to connect to WiFi                                         |
|                     | Blue and red are on                  | Low power                                                         |
|                     | Blue LED                             | Network is successful and working<br>properly or watch live video |
|                     | Blue and red LED are off             | Sleep mode or off-line                                            |
| Charging indicator  | Red LED                              | Charging                                                          |
|                     | Blue LED                             | Finished charging                                                 |

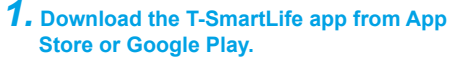

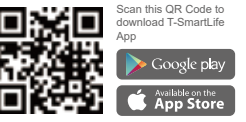

Enter the verification code and

## **Z.** Register an account on your T-SmartLife app.

STEP 2

STEP 1.

Register

( Internet )

The Ageneration

Enter your email address.

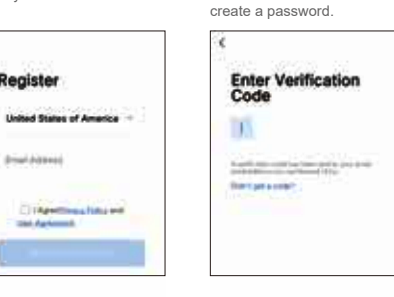

# **3.** Add device

Lens

- Open T-SmartLife APP, clik "+" on the top right corner of the page "HOME", then select "Smart Doorbell". (P1-P2)
- Make sure you reset the device first, you can follow the instruction "Reset Device Step by Step" to reset the device. (P3)
- Enter your "Wi-Fi SSID and password", click "Next". (P4)
- Please scan the QR code from 15 to 20 cm away from the camera, and if you heard the prompt, then click "I heard a Prompt". If there is no prompts, please retry it. (P5)
- When the LED indicator light on the device turns from blue on and fast blinking red LED to steady blue LED, the network configuration is complete. (P6)

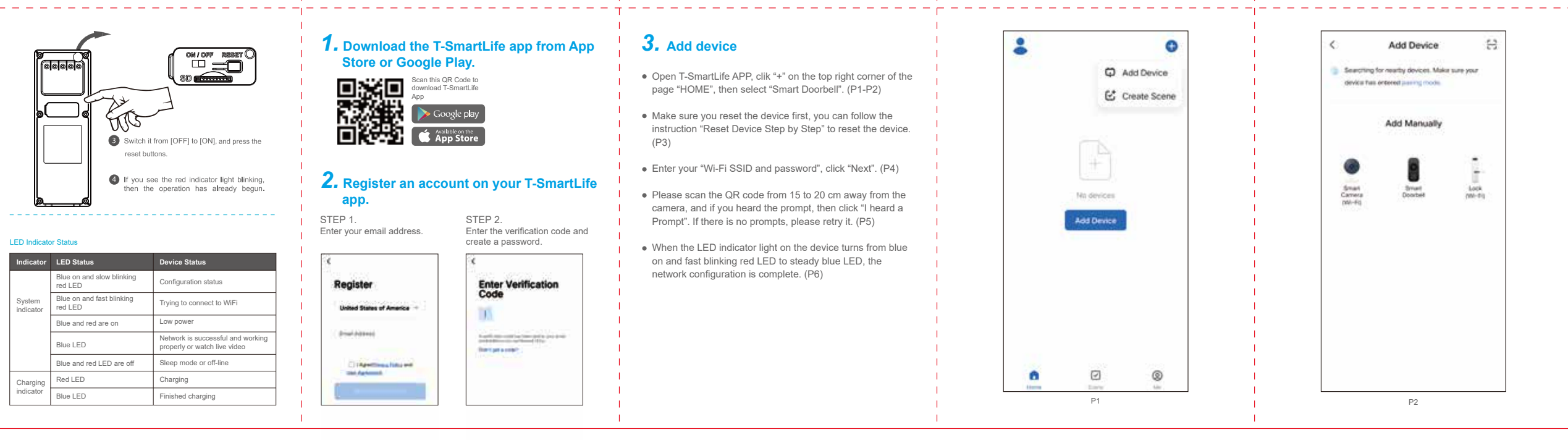

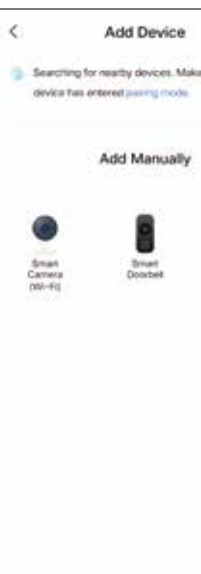

1

- I.

- I

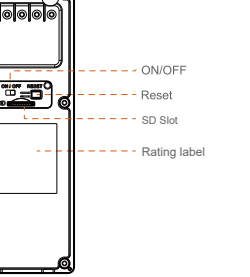

By pressing the reset button on the back of the

device for more than 3 seconds, you will hear a

sound and see the indicator light blinks red. (Be

advised that all your data on the device will be

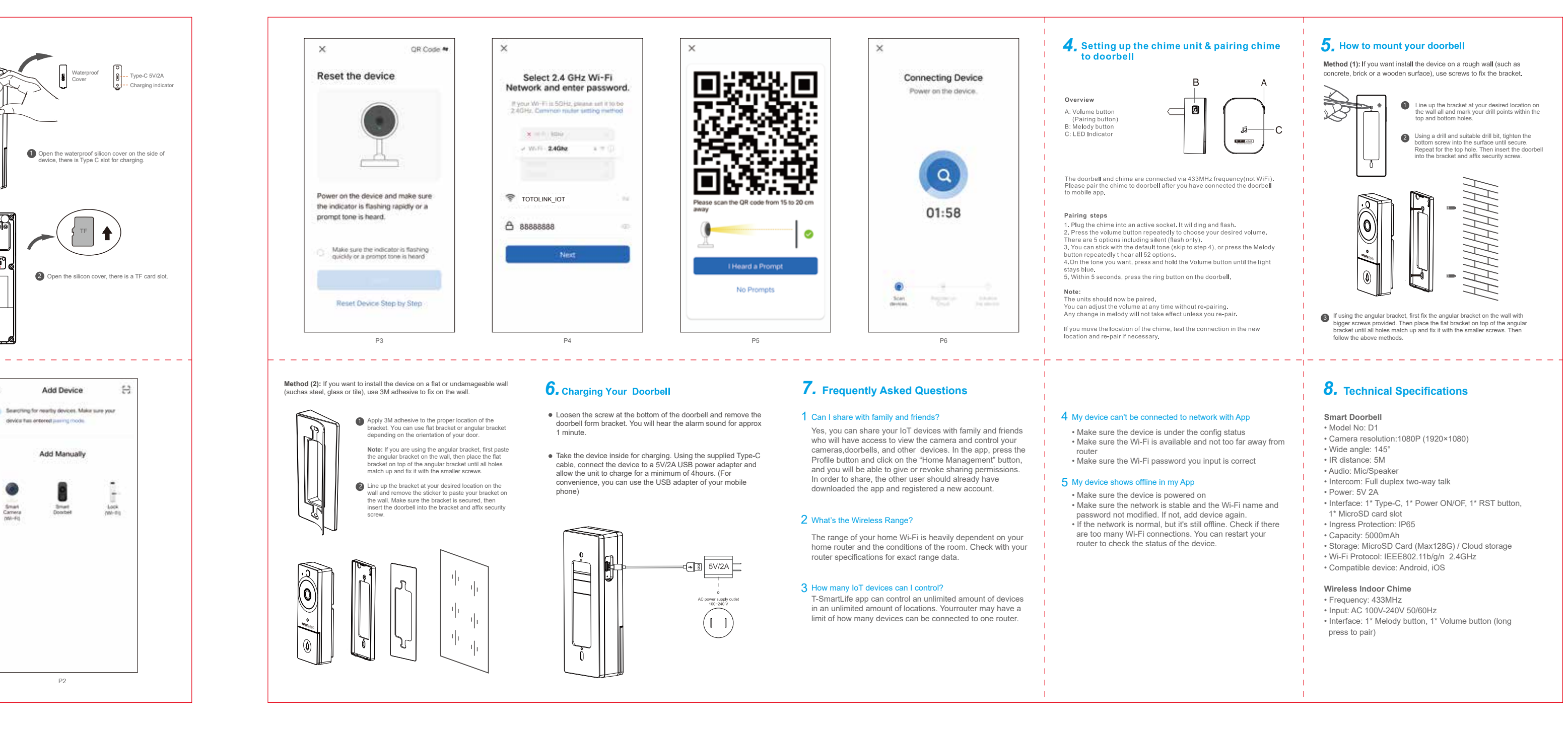